# State of New Mexico Oil and Gas Open Acreage Manual

## Contents

| Preface                     | . 2 |
|-----------------------------|-----|
| Introduction                | . 2 |
| Enhancements                | . 2 |
| Getting Started             | . 3 |
| Search                      | .4  |
| Search Results              | . 5 |
| Search Results              | . 6 |
| Output PDF, Excel, and Word | . 7 |
| Output PDF, Excel, and Word | . 8 |
| Contact Information         | . 9 |
|                             |     |

#### Preface

Welcome to the New Mexico Oil and Gas Open Acreage Website. This website is your resource for all Oil and Gas Open Acreage details. The remainder of this document will cover how to use this website to access the information you need.

## Introduction

**The New Mexico Taxation and Revenue Department** is pleased to present our updated Online Oil and Gas Open Acreage web application. Our main objective is to keep searches for information pertinent, useful, and easy to find.

## Enhancements

- 1. Code converted from old vb code to current coding practices (several versions ahead) in ASP.NET 4.0/C#
- 2. Cleaner User Interface and navigation.
- 3. Sorting and paging functionality and enhanced security and error checking
- 4. Reports available in browser, or downloaded as Excel, Word, or PDF file.

## **Getting Started**

The opening page contains instructions, contact information, resources and a navigation menu to the left.

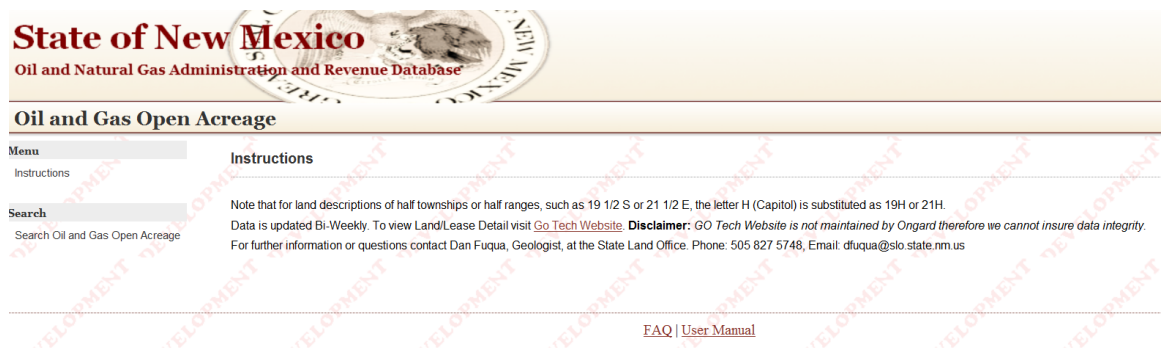

Click on "Search Oil and Gas Open Acreage" link in the left navigation to begin your search.

| Menu                            | Instructions          |
|---------------------------------|-----------------------|
| Instructions                    | A COL                 |
| Search                          | Note that for land de |
| Search Oil and Gas Open Acreage | Data is updated Bi-   |

# Search

Select Township and Range parameters and Output Type and click the "Search" button.

| Search Oil and | Gas Open A | creage     |            |            |            |
|----------------|------------|------------|------------|------------|------------|
| From Township: | 01N        | ✓ <u>√</u> | From Range | e: 02E     | <b>∼</b> _ |
| To Township:   | 04N        | ✓          | To Range:  | 0.15       |            |
| Output Type:   | in Browser | ~          |            | 01E<br>02E |            |
| Search         |            |            |            | 03E<br>04E |            |
|                |            |            |            | 05E<br>06E |            |
|                |            |            |            | ©7E<br>08E | <u></u>    |
|                |            |            |            | 10E        | r Mat      |
|                |            |            |            | 12E        | 111111     |
|                |            |            |            | 13E<br>14E |            |
|                |            |            |            | 15E<br>16E |            |
|                |            |            |            | 17E<br>18E |            |
|                |            |            |            | 19E        |            |

# **Search Results**

When Output Type is set to "in Browser," results appear in the page in a grid. The Grid can be sorted by clicking any header. Also, 15 results appear per page with the ability to click on any page at the bottom. Search criteria selected remains visible at the top for quick reference and to make changes.

| Search Oil and Gas O                   | pen Acreage         |                            |                   |                                           |                |          |
|----------------------------------------|---------------------|----------------------------|-------------------|-------------------------------------------|----------------|----------|
| From Township: 01N<br>To Township: 04N | From From From To F | n Range: 02E<br>Range: 05E | ▼ or the state    |                                           |                |          |
| Output Type: in Bro                    | owser V             |                            |                   |                                           |                |          |
| Search                                 |                     |                            |                   |                                           |                |          |
| 711 records were found.                | Clear Results       | NO.                        | NO.               | N. C. C. C. C. C. C. C. C. C. C. C. C. C. | ST ST          | No.      |
| Township                               | Range               | Section                    | Unit              | Qtr NOTN                                  |                | Acreage  |
| 01N                                    | 03E                 | 36                         | 1                 |                                           |                | 28.12    |
| 01N                                    | 03E                 | 36                         | 2                 |                                           |                | 7.00     |
| 01N                                    | 03E                 | 36                         | 3                 |                                           |                | 39.78    |
| 01N                                    | 03E                 | 36                         | 4                 |                                           |                | 25.88    |
| 01N                                    | 03E                 | 36                         | 5                 |                                           |                | 5.39     |
| 01N                                    | 03E                 | 36                         | 6                 |                                           |                | 39.43    |
| 01N                                    | 03E                 | 36                         | Ι                 | NE4SE4                                    |                | 40.00    |
| 01N                                    | 03E                 | 36                         | Р                 | SE4SE4                                    |                | 40.00    |
| 01N                                    | 04E                 | 2                          | 1                 |                                           |                | 36.44    |
| 01N                                    | 04E                 | 2                          | 2                 |                                           |                | 36.52    |
| 01N                                    | 04E                 | 2                          | 3                 |                                           |                | 36.60    |
| 01N                                    | 04E                 | 2                          | 4                 |                                           |                | 36.68    |
| 01N                                    | 04E                 | 2                          | E                 | SW4NW4                                    |                | 40.00    |
| 01N                                    | 04E                 | 2                          | F                 | SE4NW4                                    |                | 40.00    |
| 01N                                    | 04E                 | 2                          | G                 | SW4NE4                                    |                | 40.00    |
|                                        |                     |                            |                   |                                           | Total Acreage: | 28251.07 |
|                                        |                     |                            | 1 2 3 4 5 6 7 8 9 | <u>10</u>                                 |                |          |
| AV.                                    | N N                 |                            |                   |                                           | and and        | Ň        |

#### Search Results

In the upper left hand corner of the grid, the number of records found is displayed. Also displayed is a link to "Clear Results." Clicking this link clears the Results Grid but keeps the previous search criteria open for reference or to make changes and search again.

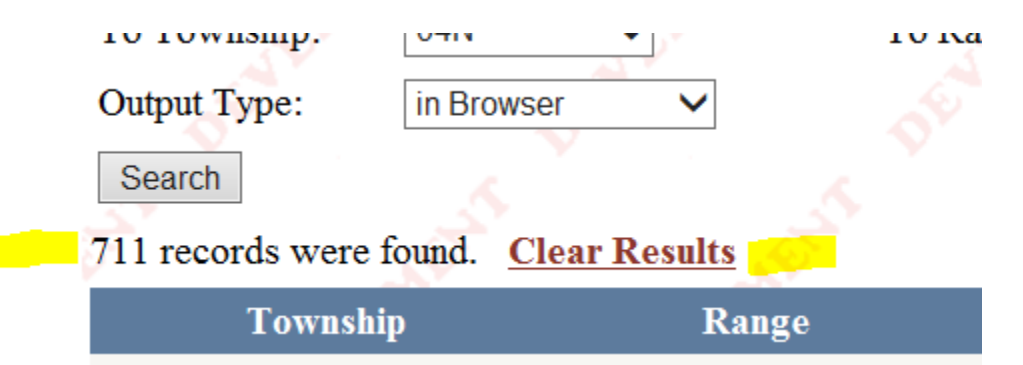

**Total Acreage** is calculated and displayed at the bottom right. This is the total acreage for all records returned, not just the page view of 15.

|      | Total Acreage: | 28251.07 |
|------|----------------|----------|
| 4NE4 |                | 40.00    |
| INW4 |                | 40.00    |
| 4NW4 |                | 40.00    |
|      |                |          |

Clicking the "Search Oil and Gas Open Acreage" link in the left navigation clears the entire screen, not just the search results, and resets the search criteria to default settings.

|                                 | Search Oil and Gas Open Acreage |                |             |         |  |  |
|---------------------------------|---------------------------------|----------------|-------------|---------|--|--|
|                                 | From Township:                  |                | From Range: |         |  |  |
| Search                          | To Township:                    | <b></b>        | To Range:   | <b></b> |  |  |
| Search Oil and Gas Open Acreage | Output Type:                    | in Browser 🗸 🗸 |             |         |  |  |
|                                 | Search                          |                |             |         |  |  |

#### **Output PDF, Excel, and Word**

\*Note: When searching large areas, example "01N-32N" this may return a record set which may be too large to download. Record sets that are over 10,000 records will throw an error message. In this case, you will need to contact ONGARD service center to get the record set. Also, when returning large record sets, it can take from 2-4 minutes to return results in the browser.

To download the results in PDF, Excel, or Word format, select the Output Type and click "Search."

| Search Oil and O       | as Open                                           | Acreage |             |     |                      |
|------------------------|---------------------------------------------------|---------|-------------|-----|----------------------|
| From Township:         | 03N                                               | ✓ 2     | From Range: | 02E | <ul> <li></li> </ul> |
| To Township:           | 05N                                               | ~       | To Range:   | 04E | ~                    |
| Output Type:<br>Search | in Browser<br>in Excel<br>in Word<br>in Acrobat ( | .PDF)   |             |     |                      |

## **Output PDF, Excel, and Word**

After setting Output Type and hitting "Search," a link appear, usually at the bottom middle of the screen that the file is ready, with choices to Open, Save, or Cancel.

|                                                                    | -    |      |   |        | 1 |
|--------------------------------------------------------------------|------|------|---|--------|---|
| Do you want to open or save 635321313831991650.PDF from localhost? | Open | Save | • | Cancel | × |

In this example, "in Acrobat (.PDF)" was chosen. Open the file:

# OIL & GAS OPEN ACREAGE

| TWP | RNG | SECT | UNLT | NOTN IDN      | ACRG AMT |
|-----|-----|------|------|---------------|----------|
| 01N | 03E | 36   | 1    |               | 28.12    |
| 01N | 03E | 36   | 2    |               | 7.00     |
| 01N | 03E | 36   | 3    |               | 39.78    |
| 01N | 03E | 36   | 4    |               | 25.88    |
| 01N | 03E | 36   | 5    |               | 5.39     |
| 01N | 03E | 36   | 6    |               | 39.43    |
| 01N | 03E | 36   | I    | NE4SE4        | 40.00    |
| 01N | 03E | 36   | Р    | SE4SE4        | 40.00    |
| 2N  | 01E | 6    | 1    |               | 17.68    |
| 2N  | 01E | 6    | 2    |               | 17.74    |
| )2N | 01E | 6    | 3    |               | 17.78    |
| 2N  | 01E | 6    | 4    |               | 17.84    |
| 2N  | 01E | 6    | А    | NE4NE4        | 40.00    |
| 2N  | 01E | 6    | В    | NW4NE4        | 40.00    |
| 2N  | 01E | 6    | С    | NE4NW4        | 40.00    |
| 2N  | 01E | 6    | D    | NW4NW4        | 40.00    |
| 2N  | 01E | 6    | E    | SW4NW4        | 40.00    |
| 2N  | 01E | 6    | F    | SE4NW4        | 40.00    |
| 2N  | 01E | 6    | G    | SW4NE4        | 40.00    |
| 2N  | 01E | 6    | н    | SE4NE4        | 40.00    |
| 3N  | 01E | 30   | 3    |               | 34.76    |
| 3N  | 01E | 30   | 4    |               | 41.47    |
| 3N  | 01E | 30   | D    | NW4NW4        | 40.00    |
| 3N  | 01E | 30   | K    | NE4SW4        | 40.00    |
| 3N  | 01E | 30   | L    | NW4SW4        | 40.00    |
| 3N  | 01E | 30   | М    | SW4SW4        | 40.00    |
| 3N  | 01E | 30   | Ν    | SE4SW4        | 40.00    |
|     |     |      |      | GRAND TOTAL : | 892.87   |

## **Contact Information**

Stephen Wust, Chief Geologist, OGMD swust@slo.state.nm.us 505-827-5774

Niranjan Khalsa, Staff Geologist, OGMD nkhalsa@slo.state.nm.us 505-827-5748